### Lampiran 1 Surat Ijin Penelitian

KEMENTERIAN KESEHATAN RI BADAN ATAH POLITEKNIK KESEHATAN KEMENKES MALANG E direktorat@poltekkes-malang.ac.id PP.08.02/6.0/ 1523 /2018 Malang, 11 Oktober 2018 Nomor Lampiran Surat Ijin Penelitian Hal Kepada Yth. Kepala Klinik Siti Khodijah Di Blitar Sehubungan dengan penyusunan Laporan Tugas Akhir Mahasiswa Semester V Prodi D-III Perekam Medis dan Informasi Kesehatan Poltekkes Kemenkes Malang TA. 2018/2019, maka bersama ini kami harapkan Bapak/Ibu berkenan untuk memberikan ijin kepada mahasiswa atas nama Nama : Heny Okta Hardianti NIM : 1604000083 Untuk melakukan penelitian di klinik yang Bapak/Ibu pimpin dengan Topik / Judul Implementasi Aplikasi Pendaftaran dan Rekam Medis Berbasis Android dalam Mempercepat Waktu Entri Data di Klinik Siti Khodijah Kota Blitar. Pada : November - Desember 2018. Adapun data yang akan diambil adalah laporan data kunjungan pasien. Demikian surat ini kami buat. Atas perhatian dan kerjasamanya disampaikan terima kasih. Ketua Jurusan Kesehatan Terapan Diniyah Kholdah, SST, SGz, MPH NIP. 19750921 199703 2 001 Tembusan Disampaikan Kepada Arsip

Lampiran 2 Lembar Observasi Rekapitulasi Waktu Entry Data Sebelum Penggunaan Aplikasi

| -  |              |              | 1                |
|----|--------------|--------------|------------------|
| No | Jenis        | Pasien       | Waktu Entry Data |
|    | Lama         | Baru         | (Menit)          |
| 1  | $\checkmark$ |              | 3,02             |
| 2  |              |              | 3,97             |
| 3  | $\checkmark$ |              | 3,00             |
| 4  |              |              | 3,42             |
| 5  |              |              | 3,40             |
| 6  | $\checkmark$ |              | 3,31             |
| 7  |              | $\checkmark$ | 4,09             |
| 8  |              | $\checkmark$ | 5,05             |
| 9  |              |              | 3,70             |
| 10 |              |              | 5,02             |
| 11 |              |              | 3,00             |
| 12 |              |              | 3,20             |
| 13 |              |              | 3,21             |
| 14 |              |              | 3,05             |
| 15 |              |              | 3,44             |
| 16 |              |              | 3,00             |
| 17 |              |              | 5,10             |
| 18 |              |              | 5,00             |
| 19 |              |              | 2,79             |
| 20 |              |              | 3,80             |
| 21 |              |              | 3,00             |
| 22 |              |              | 4,02             |
| 23 |              |              | 3,00             |
| 24 |              |              | 3,43             |
| 25 |              |              | 4,91             |
| 26 |              |              | 3,00             |
| 27 |              |              | 5,02             |
| 28 |              |              | 4,80             |
| 29 |              |              | 3,79             |
| 30 |              |              | 3,00             |
|    | Tota         | 1            | 111,54 Menit     |

Rata-Rata

3,718 Menit

# Rekapitulasi Waktu Entry Data Sebelum Penggunaan Aplikasi

# Rekapitulasi Waktu Entry Data Sesudah Penggunaan Aplikasi

| No | Jenis I | Pasien | Waktu Entry Data |
|----|---------|--------|------------------|
|    | Baru    | Lama   | (Menit)          |
| 1  |         |        | 1,53             |
| 2  |         |        | 1,08             |
| 3  |         |        | 1,50             |
| 4  |         |        | 1,45             |
| 5  |         |        | 0,75             |
| 6  |         |        | 1,58             |
| 7  |         |        | 0,67             |
| 8  |         |        | 1,60             |
| 9  |         |        | 1,33             |
| 10 |         |        | 1,57             |
| 11 |         |        | 2,13             |
| 12 |         |        | 1,61             |
| 13 |         |        | 0,55             |
| 14 |         |        | 3,31             |
| 15 |         |        | 1,58             |
| 16 |         |        | 1,50             |
| 17 |         |        | 3,45             |
| 18 |         |        | 1,57             |
| 19 |         |        | 1,73             |
| 20 |         |        | 0,73             |
| 21 |         |        | 1,83             |
| 22 |         |        | 1,18             |
| 23 |         |        | 0,73             |
| 24 |         |        | 1,65             |
| 25 |         |        | 0,90             |
| 26 |         |        | 1,00             |
| 27 |         |        | 1,03             |
| 28 |         |        | 0,70             |
| 29 |         |        | 1,03             |
| 30 |         |        | 1,61             |
|    | Total   |        | 42,88 Menit      |
|    | Rata-Ra | ıta    | 1,43 Menit       |

Lampiran 3 - Petunjuk Penggunaan Aplikasi Pendaftaran Online

PETUNJUK PENGGUNAAN APLIKASI PENDAFTARAN ONLINE Klinik Siti Khodijah Kota Blitar Heny Okta Hardianti DIII Perekam Medis dan Informasi Kesehatan Jurusan Kesehatan Terapan Politeknik Kesehatan Kemenkes Malang

#### HALAMAN UTAMA

- 1. Install aplikasi Pendaftaran Online Klinik Siti Khodijah dari google drive.
- Setelah aplikasi berhasil diinstall, langkah selanjutnya yaitu buka Aplikasi. Lalu akan muncul tampilan Login. Jika pasien merupakan pasien lama masukkan Email dan Password yang dimiliki pasien, sedangkan untuk pasien baru pilih "create one".

| 15:28<br>Login Ap<br>Klinik Siti K | ନ୍ଧ ବ୍ଟ <sub>୶</sub> ଶା 📼 ୫୫%<br>likasi<br>hodijah |
|------------------------------------|----------------------------------------------------|
| Email                              |                                                    |
| Password                           | <b>&amp;</b>                                       |
|                                    |                                                    |
| LOGIN<br>No account yet?           | Create one                                         |
|                                    |                                                    |
|                                    |                                                    |
|                                    |                                                    |

 Pada halaman ini pasien mendaftar dengan memasukkan email dan password lalu klik register. Jika berhasil akan muncul pesan "Pendaftaran akun berhasil! Kemudian akan diarahkan kembali menuju halaman login untuk melakukan login seperti cara nomor 2.

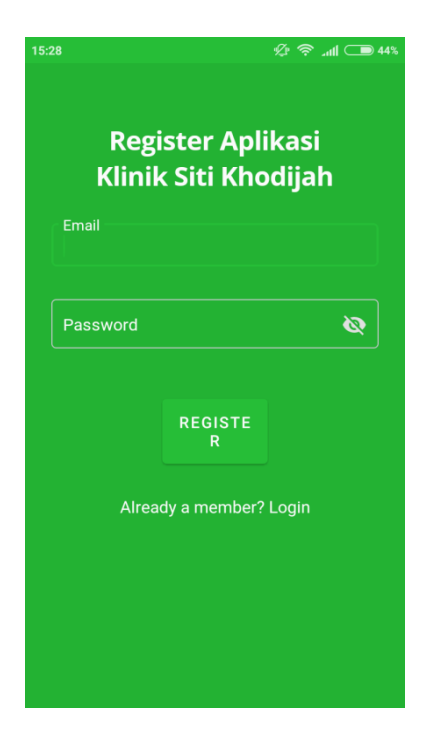

4. Setelah login akan diarahkan ke halaman utama aplikasi, untuk mengisi data identitas pasien klik lalu pilih menu profil pasien.

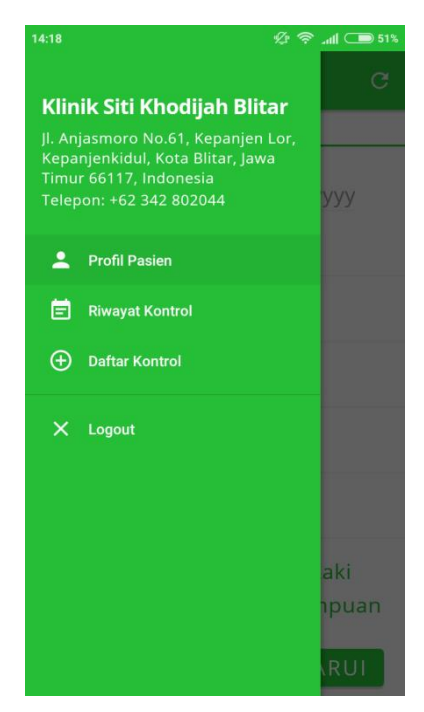

5. Isi identitas pasien secara lengkap sesuai data yang dimiliki oleh pasien kemudian pilih "Perbarui".

| 14:18                  | <b>必 奈 "ill () 5</b> 1%                       |
|------------------------|-----------------------------------------------|
| $\equiv$ Profile Pasie | n C                                           |
| Nama Pasien:           |                                               |
| Tanggal Lahir:         | dd/mm/yyyy                                    |
| NIK:                   |                                               |
| Pekerjaan:             |                                               |
| Alamat:                |                                               |
| No. HP:                |                                               |
| Nama Ibu:              |                                               |
| Jenis Kelamin:         | <ul><li>Laki-Laki</li><li>Perempuan</li></ul> |
|                        | PERBARUI                                      |

6. Selanjutnya kembali klik **E** kemudian pilih menu daftar kontrol untuk melakukan pendaftaran rawat jalan di Klinik Siti Khodijah. Lakukan pengisian tanggal kontrol, jenis penjamin, poli tujuan, dan jam kontrol lalu pilih "Daftar".

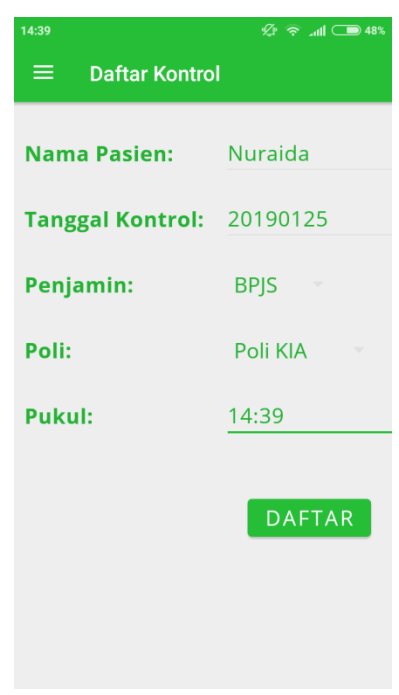

7. Untuk melihat daftar riwayat kunjungan pasien yang telah dilakukan di Klinik Siti Khodijah Klik pilih menu riwayat kontrol. Maka akan muncul data riwayat kunjungan yang terdiri dari tanggal dan poli tujuan kunjungan.

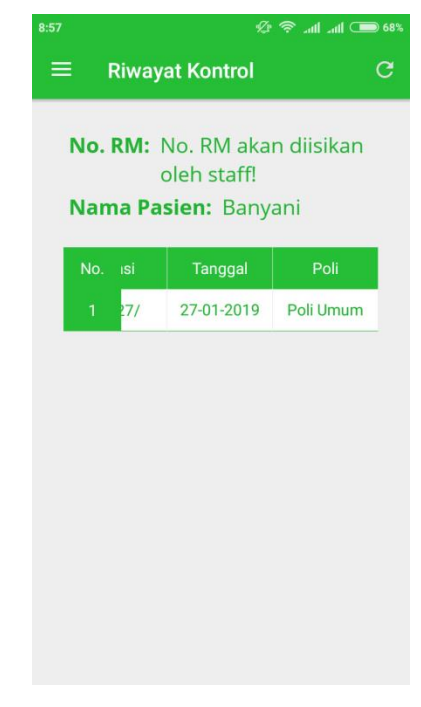

8. Menu Logout digunakan untuk mengakhiri penggunaan aplikasi rekam medis rawat jalan.

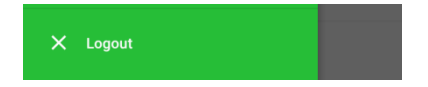

Lampiran 4 Sosialisasi Penggunaan Aplikasi Pendaftaran *Online* Berbasis *Android* di Klinik Siti Khodijah Kota Blitar

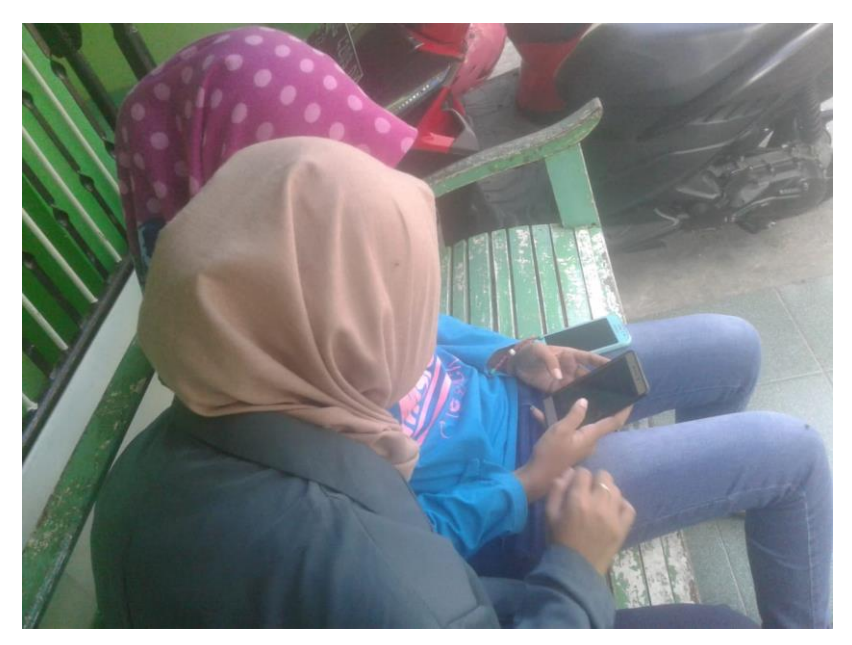

Gambar 1 Sosialisasi kepada Pasien Rawat jalan di Klinik Siti Khodijah

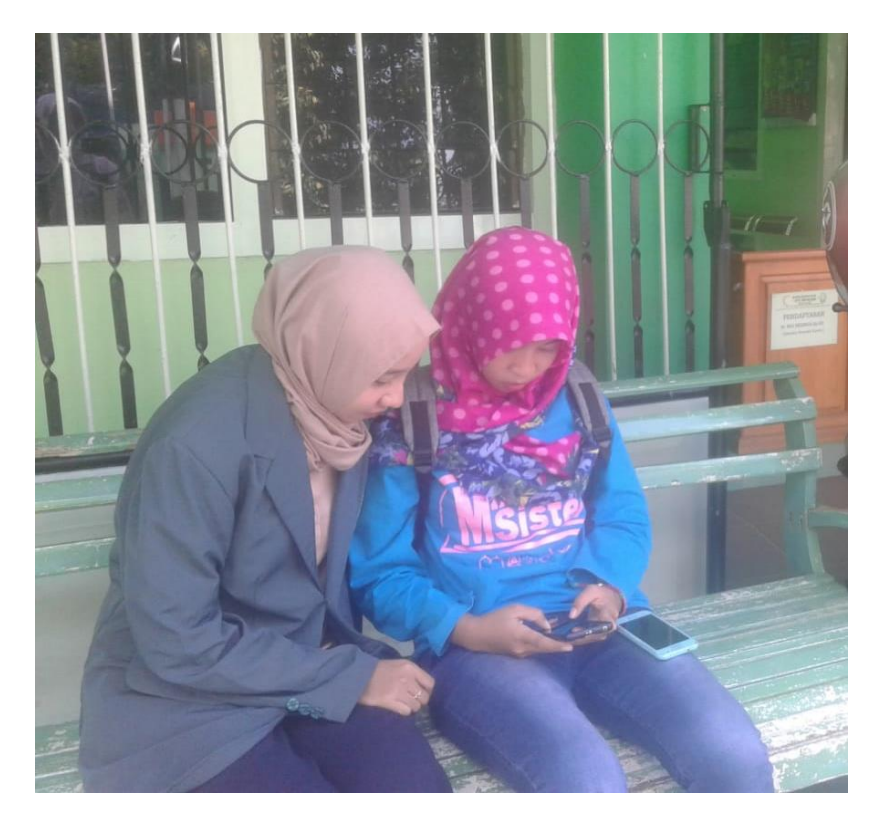

Gambar 2 Sosialisasi kepada Pasien Rawat jalan di Klinik Siti Khodijah

Lampiran 5 Hasil Kuisioner Implementasi Aplikasi Pendaftaran Online Berbasis Android

#### **KUISIONER**

# EVALUASI PENGGUNAAN APLIKASI PENDAFTARAN ONLINE BERBASIS ANDROID (SKALALIKERT)

| Usia                | : |
|---------------------|---|
| Jenis Kelamin       | : |
| Pendidikan Terakhir | : |

## Petunjuk Pengisian:

Berilah tanda centang ( $\sqrt{}$ ) pada kolom yang telah disediakan dimasing-masing pernyataan!

#### Keterangan :

- SS : Sangat Setuju
- S : Setuju
- TS : Tidak Setuju
- STS : Sangat Tidak Setuju

#### Skala Penilaian:

- SS : 4
- S : 3
- TS : 2
- STS : 1

| No | Pernyataan                                                       | SS    | S       | TS | STS | ∑Skor | %   |
|----|------------------------------------------------------------------|-------|---------|----|-----|-------|-----|
|    | Desain Tam                                                       | pilan | Aplikas | si |     |       |     |
| 1. | Desain tampilan utama pada aplikasi menarik                      | 18    | 12      | -  | -   | 108   | 90% |
| 2. | Sistematika perancangan tata letak<br>menu<br>pada aplikasi baik | 18    | 12      | -  | -   | 108   | 90% |
| 3. | Ukuran <i>font</i> yang digunakan sudah<br>tepat                 | 18    | 12      | -  | -   | 108   | 90% |

|    | Kem                                                                                                    | <b>idaha</b> : | n  |   |   |     |        |
|----|----------------------------------------------------------------------------------------------------|----------------|----|---|---|-----|--------|
| 1. | Aplikasi yang dibuat <i>user friendly</i> (mudah                                                                           | 12             | 18 | - | - | 102 | 85%    |
|    | dimengerti)                                                                                                    |                |    |   |   |     |        |
| 2. | Secara keseluruhan aplikasi yang dibuat mudah dioperasikan                                                                 | 12             | 18 | - | - | 102 | 85%    |
| 3. | Aplikasi Pendaftaran dapat<br>mempermudah pasien dalam mendaftar                                                           | 12             | 18 | - | - | 102 | 85%    |
|    | Keg                                                                                                    | unaan          | l  |   |   |     |        |
| 1  | Aplikasi yang dibuat sudah sesuai<br>dengan<br>kebutuhan yang ada di Klinik<br>khususnya Pendaftaran Online<br>Rawat Jalan | 14             | 16 | - | - | 104 | 86,67% |
| 2  | Aplikasi Pendaftaran Online dapat<br>memperpecat proses entri data di Klinik                                               | 14             | 16 | - | - | 104 | 86,67% |
| 3  | Dengan adanya aplikasi Pendaftaran<br>Online pasien dan petugas dapat<br>melihat riwayat kunjungan                         | 14             | 16 | - | - | 104 | 86,67% |

Lampiran 6 Pernyataan Kesediaan Menjadi Responden Penelitian

LEMBAR PERSETUJUAN MENJADI RESPONDEN Yang bertandatangan di bawah ini saya : · : NURAIDA Nama Umur : 21 TH Menyatakan bersedia menjadi responden dalam penelitian yang diajukan oleh Heny Okta Hadianti, mahasiswa Politeknik Kesehatan Kemenkes Malang dengan judul "IMPLEMENTASI APLIKASI PENDAFTARAN ONLINE BERBASIS ANDROID DALAM MEMPERCEPAT WAKTU ENTRI DATA DI KLINIK SITI KHODIJAH KOTA BLITAR" Demikian surat pernyataan ini saya buat dengan kesadaran tanpa paksaan untuk dapat digunakan sebagaimana mestinya. Blitar, November 2018 Yang memberi pernyataan, NURAIDA .....)

# Lampiran 7 Surat Balasan Validasi Aplikasi Pendaftaran Online Berbasis Android

| SURAT BALASAN                                                                          |
|----------------------------------------------------------------------------------------|
| Kenada                                                                                 |
| Sdri. Heny Okta Hardianti                                                              |
| Politeknik Kesehatan Kemenkes Malang                                                   |
| Dengan hormat.                                                                         |
| Melalui surat ini, sava yang bertandatangan di bawah ini :                             |
| Nama : Mahmud Yunus S, S.Kom., M.Pd, M. T                                              |
| Jabatan : Lektor / IIID                                                                |
| Institusi : STMIK PPKIA PRADNYA PARAMITA MALANG                                        |
| No. 1. 1. 1. 1. 1. 1. 1. 1. 1. 1. 1. 1. 1.                                             |
| Menyatakan danwa saya menerima surat permononan yang telah diberintan kepada           |
| saya dan saya bersedia menjadi validator uji <i>Biackook</i> untuk apikasi pendantaran |
| Bende Berer Online Derkerin Anderid delem Mamparanet Walthy Entri Data di              |
| Viinik Siki Ukadiiah Kata Ditar"                                                       |
| Klink Shi Khoujan Kota Bitai .                                                         |
| Demikian curat balasan ini saya samnaikan, atas perhatian Saudari saya usankan         |
| terimekseih                                                                            |
| Per Internom.                                                                          |
|                                                                                        |
|                                                                                        |
| Malang                                                                                 |
| Training,                                                                              |
| Yang membuat pernyataan,                                                               |
|                                                                                        |
| Manp                                                                                   |
| <u>Mahmud Yunus S, S.Kom., M.Pd, M. T</u><br>NIDN. 0716087501                          |
|                                                                                        |
|                                                                                        |
|                                                                                        |
|                                                                                        |
|                                                                                        |
|                                                                                        |
|                                                                                        |

# Lampiran 8 Surat Kesanggupan Validasi Aplikasi Pendaftaran Online Berbasis Android

-

| <section-header><section-header><section-header><text><text><text><text><text><text></text></text></text></text></text></text></section-header></section-header></section-header>                                                                                                    | rogram  |
|----------------------------------------------------------------------------------------------------|---------|
| <section-header><section-header><section-header><text><text><text><text><text><text></text></text></text></text></text></text></section-header></section-header></section-header>                                                                                                    | rogram  |
| SURAT PERNYATAAN KESANGGUPAN         Sebagai Penguji / Validator Program Aplikasi Komputer         Berdasarkan Surat Permohonan saudari tentang kesanggupan menjadi penguji p         Aplikasi "Pendaftaran Online Berbasis Android", dengan ini saya;         Mama       Mahmud Yunus S, S.Kom, M.Pd, M.T.         Kedudukan Jabatan       E.ektor / IIID         Instansi       STMIK PPKIA PRADNYA PARAMITA MALA         Menyatakan sanggup untuk menjadi penguji/validator dari tugas akhir yang b         "Implementasi Aplikasi Pendaftaran Online Berbasis Android dalam Memp         Waktu Entri Data di Klinik Siti Khodijah Kota Blitar" Pada aplikasi pendaftaran berbasis android.         Demikian surat pernyataan ini saya buat untuk digunakan sebagaimana mestinya.         Malang,         Mang membuat pernyataan,         Mahmud Yunus S, S.Kom, M.Pd, M. M.M.A.M.               | rogram  |
| Sebagai Penguji / Validator Program Aplikasi Komputer         Berdasarkan Surat Permohonan saudari tentang kesanggupan menjadi penguji p         Aplikasi "Pendaftaran Online Berbasis Android", dengan ini saya;         Mama       : Mahmud Yunus S, S.Kom., M.Pd, M. T         Kedudukan Jabatan       : Lektor / IIID         Instansi       : STMIK PPKIA PRADNYA PARAMITA MALA         Menyatakan sanggup untuk menjadi penguji/validator dari tugas akhir yang b         "Implementasi Aplikasi Pendaftaran Online Berbasis Android dalam Memp         Waktu Entri Data di Klinik Siti Khodijah Kota Blitar" Pada aplikasi pendaftaran         berbasis android.         Demikian surat pernyataan ini saya buat untuk digunakan sebagaimana mestinya.         Malang,         Manud Yunus S, S.Kom, M.Pd, M.         Mahmud Yunus S, S.Kom, M.Pd, M.         Mahmud Yunus S, S.Kom, M.Pd, M. | rogram  |
| Berdasarkan Surat Permohonan saudari tentang kesanggupan menjadi penguji p         Aplikasi "Pendaftaran Online Berbasis Android", dengan ini saya;         Mama       Mahmud Yunus S, S.Kom., M.Pd, M. T.         Kedudukan Jabatan       Ektor / IID         Instansi       STMIK PPKIA PRADNYA PARAMITA MALA         Menyatakan sanggup untuk menjadi penguji/validator dari tugas akhir yang b         'mplementasi Aplikasi Pendaftaran Online Berbasis Android dalam Memp         Waktu Entri Data di Klinik Siti Khodijah Kota Blitar" Pada aplikasi pendaftaran         berbasis android.         Demikian surat pernyataan ini saya buat untuk digunakan sebagaimana mestinya.         Malang,         Mangu Hunus S, S.Kom, M.P.d.M         Mahmud Yunus S, S.Kom, M.P.d.M                                                                                                    | rogram  |
| Aplikasi "Pendaftaran Online Berbasis Android", dengan ini saya;         Mama       : Mahmud Yunus S, S.Kom., M.Pd, M. T.         Kedudukan Jabatan       : Lektor / IIID         Instansi       : STMIK PPKIA PRADNYA PARAMITA MALA         Menyatakan sanggup untuk menjadi penguji/validator dari tugas akhir yang b         "Implementasi Aplikasi Pendaftaran Online Berbasis Android dalam Memp         Waktu Entri Data di Klinik Siti Khodijah Kota Blitar" Pada aplikasi pendaftaran berbasis android.         Demikian surat pernyataan ini saya buat untuk digunakan sebagaimana mestinya.         Malang,         Mang membuat pernyataan,         Mahmud Yunus S, S.Kom, M.Pd, M                                                                                                    |         |
| Nama       Mahmud Yunus S, S.Kom., M.Pd, M. T.         Kedudukan Jabatan       Lektor / IIID         Instansi       STMIK PPKIA PRADNYA PARAMITA MALA         Menyatakan sanggup untuk menjadi penguji/validator dari tugas akhir yang be<br>"Implementasi Aplikasi Pendaftaran Online Berbasis Android dalam Memp<br>Waktu Entri Data di Klinik Siti Khodijah Kota Blitar" Pada aplikasi pendaftaran<br>berbasis android.         Demikian surat pernyataan ini saya buat untuk digunakan sebagaimana mestinya.         Malang,<br>Mahmud Yunus S, S.Kom, M.Pd, M.         Mahmud Yunus S, S.Kom, M.Pd, M.                                                                                                    |         |
| Kedudukan Jabatan : Lektor / IIID<br>Instansi : STMIK PPKIA PRADNYA PARAMITA MALA<br>Menyatakan sanggup untuk menjadi penguji/validator dari tugas akhir yang b<br>"Implementasi Aplikasi Pendaftaran Online Berbasis Android dalam Memp<br>Waktu Entri Data di Klinik Siti Khodijah Kota Blitar" Pada aplikasi pendaftaran<br>berbasis <i>android</i> .<br>Demikian surat pernyataan ini saya buat untuk digunakan sebagaimana mestinya.<br>Malang,<br>Yang membuat pernyataan,<br><u>Mahmud Yunus S, S.Kom., M.Pd, M</u><br>NIDN. 0716087501                                                                                                    |         |
| Instansi : STMIK PPKIA PRADNYA PARAMITA MALA<br>Menyatakan sanggup untuk menjadi penguji/validator dari tugas akhir yang b<br>"Implementasi Aplikasi Pendaftaran Online Berbasis Android dalam Memp<br>Waktu Entri Data di Klinik Siti Khodijah Kota Blitar" Pada aplikasi pendaftaran<br>berbasis android.<br>Demikian surat pernyataan ini saya buat untuk digunakan sebagaimana mestinya.<br>Malang,<br>Yang membuat pernyataan,<br><u>Mahmud Yunus S, S.Kom., M.Pd, M</u><br>NIDN. 0716087501                                                                                                    |         |
| Menyatakan sanggup untuk menjadi penguji/validator dari tugas akhir yang b<br>"Implementasi Aplikasi Pendaftaran Online Berbasis Android dalam Memp<br>Waktu Entri Data di Klinik Siti Khodijah Kota Blitar" Pada aplikasi pendaftaran<br>berbasis android.<br>Demikian surat pernyataan ini saya buat untuk digunakan sebagaimana mestinya.<br>Malang,<br>Yang membuat pernyataan,<br><u>Mahmud Yunus S, S.Kom., M.Pd, M</u><br>NIDN. 0716087501                                                                                                    | NG      |
| <ul> <li>"Implementasi Aplikasi Pendaftaran Online Berbasis Android dalam Memp<br/>Waktu Entri Data di Klinik Siti Khodijah Kota Blitar" Pada aplikasi pendaftaran<br/>berbasis android.</li> <li>Demikian surat pernyataan ini saya buat untuk digunakan sebagaimana mestinya.</li> <li>Malang,<br/>Yang membuat pernyataan,<br/><u>Mahmud Yunus S, S.Kom., M.Pd, M</u><br/>NIDN. 0716087501</li> </ul>                                                                                                    | erjudul |
| <ul> <li>Waktu Entri Data di Klinik Siti Khodijah Kota Blitar" Pada aplikasi pendaftaran berbasis android.</li> <li>Demikian surat pernyataan ini saya buat untuk digunakan sebagaimana mestinya.</li> <li>Malang,</li> <li>Yang membuat pernyataan,</li> <li><u>Mahmud Yunus S, S.Kom., M.Pd, M</u></li> <li>NIDN. 0716087501</li> </ul>                                                                                                    | ercepat |
| berbasis <i>android</i> .<br>Demikian surat pernyataan ini saya buat untuk digunakan sebagaimana mestinya.<br>Malang,<br>Yang membuat pernyataan,<br><u>Mahmud Yunus S, S.Kom., M.Pd, M</u><br>NIDN. 0716087501                                                                                                    | online  |
| Demikian surat pernyataan ini saya buat untuk digunakan sebagaimana mesunya.<br>Malang,<br>Yang membuat pernyataan,<br><u>Mahmud Yunus S, S.Kom., M.Pd, M</u><br>NIDN. 0716087501                                                                                                    |         |
| Malang,<br>Yang membuat pernyataan,<br><u>Mahmud Yunus S, S.Kom., M.Pd, M</u><br>NIDN. 0716087501                                                                                                    |         |
| Malang,<br>Yang membuat pernyataan,<br><u>Mahmud Yunus S, S.Kom., M.Pd, M</u><br>NIDN. 0716087501                                                                                                    |         |
| Mahmud Yunus S, S.Kom., M.Pd, M<br>NIDN. 0716087501                                                                                                    |         |
| Mahmud Yunus S, S.Kom., M.Pd, M<br>NIDN. 0716087501                                                                                                    |         |
| NIDN. 0716087501                                                                                                    | Т       |
| NIDN. 0/1608/501                                                                                                    |         |
|                                                                                                    |         |
|                                                                                                    |         |
|                                                                                                    |         |
|                                                                                                    |         |
|                                                                                                    |         |
|                                                                                                    |         |
|                                                                                                    |         |
|                                                                                                    |         |
|                                                                                                    |         |

Lampiran 9 Surat Keterangan Validasi Aplikasi Pendaftaran Online Berbasis Android

|                    | SURAT PERNYATAAN VALIDASI                                         |
|--------------------|-------------------------------------------------------------------|
| Saya yang bertanda | tangan dibawah ini :                                              |
| Nama               | : Mahmud Yunus S, S.Kom., M.Pd, M. T                              |
| Jabatan/Golongan   | : Lektor / IIID                                                   |
| Instansi           | : STMIK PPKIA PRADNYA PARAMITA MALANG                             |
| Menyatakan bahwa   | saya telah melakukan validasi produk tugas akhir dari :           |
| Nama               | : Heny Okta Hardianti                                             |
| NIM                | : 1604000083                                                      |
| Semester           | : VI (Enam)                                                       |
| Program Studi      | : D-III Perekam Medis dan Informasi Kesehatan                     |
| Jurusan            | : Jurusan Kesehatan Terapan                                       |
| Instansi           | : Politeknik Kesehatan Kemenkes Malang                            |
| Nama Produk        | : Aplikasi Pendaftaran Online Berbasis Android dalam              |
| Mempercepat Wak    | tu Entri data di Klinik Siti Khodijah                             |
| Setelah saya lakuk | an telaah, dengan ini saya menyatakan bahwa isi dari produk Tugas |
| Akhir tersebut dia | atas telah sesuai dengan yang diharapkan pada perangkat berbasis  |
| Demikian surat ket | terangan ini dibuat agar dapat dipergunakan sebagaimana mestinya. |
|                    |                                                                   |
|                    |                                                                   |
|                    | Malang,                                                           |
|                    | Tang membuat pernyataan,                                          |
|                    | Mang                                                              |
|                    | Mahmud Yunus S, S.Kom., M.Pd, M. T                                |
|                    | NIDN. 0716087501                                                  |
|                    |                                                                   |
|                    |                                                                   |

## Lampiran 10 Uji BlackBox Aplikasi Pendaftaran Online Berbasis Android

#### **UJI BLACKBOX**

#### IMPLEMENTASI APLIKASI PENDAFTARAN ONLINE BERBASIS ANDROID DALAM MEMPERCEPAT WAKTU ENTRI DATA DI KLINIK SITI KHODIJAH KOTA BLITAR

Berikut terdapat beberapa pengujian, kondisi dan hasil yang diharapkan dari aplikasi "PENDAFTARAN ONLINE" berbabis *android* terhadap kecepatan kegiatan pelaporan di Klinik Siti Khodijah Kota Blitar. Tulislah hasil pengujian blackbox berikut dengan memberi tanda centang  $[\sqrt{}]$  pada kolom hasil pengujian.

|            |                                                         |                                                                                                    | Ha     | sil   |
|------------|---------------------------------------------------------|----------------------------------------------------------------------------------------------------|--------|-------|
| No         | Data Masukan                                            | Hal yang Diharapkan                                                                                  | Sukses | Gagal |
| <b>A</b> . | Pengujian Register                                      |                                                                                                    |        |       |
|            | 1. Email dan<br>Password                                | Menampilkan pesan "Pendaftaran<br>akun berhasil!" dan masuk ke<br>halaman login                      | ~      |       |
| B.         | Pengujian Login                                         |                                                                                                    |        | 7     |
|            | <ol> <li>Email: benar<br/>Password: benar</li> </ol>    | Menampilkan pesan "Login Sukses!"<br>dan dapat masuk ke halaman utama<br>aplikasi sesuai <i>user</i> | V      |       |
|            | 2. Email: Salah<br>Password: Salah                      | Tidak dapat Login dan menampilkan<br>pesan "ERROR: Email tidak<br>terdaftar!"                        | V      |       |
| C.         | Pengujian Menu Profil<br>Pasien                         |                                                                                                    | 1      |       |
|            | 1. Mengisi Data<br>lengkap Pasien                       | Data identitas pasien dapat tersimpan<br>dan menampilkan pesan "Berhasil<br>Memperbarui Profil"      | V      |       |
|            | <ol> <li>Data tidak diisi<br/>dengan lengkap</li> </ol> | Data pasien tidak dapat tersimpan                                                                    | V      |       |
| ).         | Pengujian Menu<br>Riwayat Kontrol                       |                                                                                                    |        |       |
|            | 1. User menekan                                         | Menampilkan data riwayat kontrol                                                                     | V      |       |

|    | menu Riwayat                                            | pasien yang dilakukan di klinik                                                   |   |  |
|----|---------------------------------------------------------|-----------------------------------------------------------------------------------|---|--|
| E. | Pengujian Menu Daftar<br>Kontrol                        |                                                                                   |   |  |
|    | <ol> <li>Mengisi lengkap<br/>data kontrol</li> </ol>    | Data pasien dapat tersimpan dan<br>menampilkan pesan "Daftar kontrol<br>berhasil" | V |  |
|    | <ol> <li>Data tidak diisi<br/>dengan lengkap</li> </ol> | Tidak dapat menyimpan data                                                        | V |  |
| F. | Pengujian Menu<br>Logout                                |                                                                                   |   |  |
|    | 1. User menekan<br>menu logout                          | Berhasil keluar dan kembali ke menu<br>login                                      | V |  |

Malang,

Yang membuat pernyataan,

Dece / P

Mahmud Yunus S, S.Kom., M.Pd, M. T NIDN. 0716087501

| ÷ |         |         |       |             |                |       |           |       |      |     |      |               |     |    |                  |    |     |     |     |            |   |   |       |          |     |
|---|---------|---------|-------|-------------|----------------|-------|-----------|-------|------|-----|------|---------------|-----|----|------------------|----|-----|-----|-----|------------|---|---|-------|----------|-----|
|   | Tanggal | l Nomor |       | Nama Pasien | Alamat Lengkap | Agama | Pekerjaan | Pend  | Jeni |     | Usia | Tanggal Lahir | Pen |    | Jenis Pembayaran |    |     |     | ۱ I | Poliklinik |   |   | Nama  |          |     |
|   | /Bulan  |         |       |             |                |       |           | idika |      | s   |      |               | gu  | ın |                  |    |     |     |     |            |   |   |       | Penanggu | ung |
|   |         |         |       |             |                |       |           | n     | K    | (el |      |               | ju  | n  |                  |    |     |     |     |            |   |   |       | Jawab    | (   |
|   |         |         |       |             |                |       |           | Tera  | a    | mi  |      |               | 8   | 3  |                  |    |     |     |     |            |   |   |       |          |     |
|   |         |         |       |             |                |       |           | khir  | 1    | n   |      |               |     |    |                  |    |     |     |     |            |   |   |       |          |     |
|   |         | Urut    | Rekam |             |                |       |           |       | L    | Ρ   |      |               | В   | L  | U                | Α. | l l | J   | Ρ   | L          | U | G | κ     | 4        |     |
|   |         |         | Medis |             |                |       |           |       | a    | e   |      |               | а   | а  | m                | s  | a a | i a | Т   | а          | m | i | I I I | n        |     |
|   |         |         |       |             |                |       |           |       | k    | r   |      |               | r   | m  | u                | k  | m n | n n | P   | i          | u | g | A a   | 1        |     |
|   |         |         |       |             |                |       |           |       | i    | e   |      |               | u   | а  | m                | e  | k k | s   |     | n          | m | i | 1     | c        |     |
|   |         |         |       |             |                |       |           |       | -    | m   |      |               |     |    |                  | s  | e e | e o |     | -          |   |   |       |          |     |
|   |         |         |       |             |                |       |           |       |      | р   |      |               |     |    |                  |    | s s | s   |     | L          |   |   |       |          |     |
|   |         |         |       |             |                |       |           |       | L    | u   |      |               |     |    |                  |    | m d | l t |     | а          |   |   |       |          |     |
|   |         |         |       |             |                |       |           |       | a    | а   |      |               |     |    |                  |    | a a | i e |     | i          |   |   |       |          |     |
|   |         |         |       |             |                |       |           |       | k    | n   |      |               |     |    |                  |    | s   | k   |     | n          |   |   |       |          |     |
|   |         |         |       |             |                |       |           |       | i    |     |      |               |     |    |                  |    |     |     |     |            |   |   |       |          |     |
|   |         |         |       |             |                |       |           |       |      |     |      |               |     |    |                  |    |     |     |     |            |   |   |       |          |     |
|   |         |         |       |             |                |       |           |       |      |     |      |               |     |    |                  |    |     |     |     |            |   |   |       |          |     |
|   |         |         |       |             |                |       |           |       |      |     |      |               |     |    |                  |    |     |     |     |            |   |   |       |          |     |
|   |         |         |       |             |                |       |           |       |      |     |      |               |     |    |                  |    |     |     |     |            |   |   |       |          |     |
|   |         |         |       |             |                |       |           |       |      |     |      |               |     |    |                  |    |     |     |     |            |   |   |       |          |     |
|   |         |         |       |             |                |       |           |       |      |     |      |               |     |    |                  |    |     |     |     |            |   |   |       |          |     |
|   |         |         |       |             |                |       |           |       |      |     |      |               |     |    |                  |    |     |     |     |            |   |   |       |          |     |
|   |         |         |       |             |                |       |           |       |      |     |      |               |     |    |                  |    |     |     |     |            |   |   |       |          |     |
|   |         |         |       |             |                |       |           |       |      |     |      |               |     |    |                  |    |     |     |     |            |   |   |       |          |     |
|   |         |         |       |             |                |       |           |       |      |     |      |               |     |    |                  |    |     |     |     |            |   |   |       |          |     |
|   |         |         |       |             |                |       |           |       |      |     |      |               |     |    |                  |    |     |     |     |            |   |   |       |          |     |
|   |         |         |       |             |                |       |           |       |      |     |      |               |     |    |                  |    |     |     |     |            |   |   |       |          |     |
|   |         |         |       |             |                |       |           |       |      |     |      |               |     |    |                  |    |     |     |     |            |   |   |       |          |     |

# Lampiran 11 Buku Register Sebelum Adanya Aplikasi Pendaftaran Online di Klinik Siti Khodijah Kota Blitar

🖉 😤 Latil 💶 51% 🛛 14:39 🖉 😤 Jall 💶 48% Daftar Kontrol **Profile Pasien** Nama Pasien: Nuraida Nama Pasien: Tanggal Lahir: dd/mm/yyyy Tanggal Kontrol: 20190125 NIK: Penjamin: BPJS Pekerjaan: Poli: Poli KIA Alamat: Pukul: 14:39 No. HP: Nama Ibu: Laki-Laki Jenis Kelamin: Perempuan PERBARUI

Lampiran 12 Buku Register Setelah Adanya Aplikasi Pendaftaran Online di Klinik Siti Khodijah Kota Blitar

| <b>Lampiran 13</b> Indikator Waktu Entri Data di Pendaftaran Raw |
|------------------------------------------------------------------|
|------------------------------------------------------------------|

| Judul Indikator             | Kecepatan Waktu Entri Data                                 |  |  |  |  |  |  |  |  |
|-----------------------------|------------------------------------------------------------|--|--|--|--|--|--|--|--|
| Definisi Operasional        | Waktu entri data adalah lama waktu yang dibutuhkan dalam   |  |  |  |  |  |  |  |  |
|                             | proses mulai dari mengentri data sosial saat pendaftaran   |  |  |  |  |  |  |  |  |
|                             | pasien yang terdiri dari data pribadi pasien yang meliputi |  |  |  |  |  |  |  |  |
|                             | nama, alamat, telepon, tanggal lahir, jenis kelamin dan    |  |  |  |  |  |  |  |  |
|                             | status pasien, apakah pasien pribadi (pasien umum) atau    |  |  |  |  |  |  |  |  |
|                             | pasien yang biaya kesehatannya ditanggung oleh             |  |  |  |  |  |  |  |  |
|                             | perusahaan (pasien perusahaan) hingga pengolahan data      |  |  |  |  |  |  |  |  |
|                             | yang akan diubah menjadi data digital yang dapat diolah    |  |  |  |  |  |  |  |  |
|                             | oleh software.                                             |  |  |  |  |  |  |  |  |
| Tujuan                      | Terselenggaranya pendaftaran rawat jalan yang mudah dan    |  |  |  |  |  |  |  |  |
|                             | cepat di akses oleh pasien                                 |  |  |  |  |  |  |  |  |
| Dimensi Mutu                | Efisiensi waktu entri data                                 |  |  |  |  |  |  |  |  |
| Dasar pemikiran/alasan      | Terwujudnya kecepatan waktu entri data sesuai standar      |  |  |  |  |  |  |  |  |
| pemilihan indikator         |                                                            |  |  |  |  |  |  |  |  |
| Numerator                   | Jumlah waktu pasien yang sudah mendaftar yang sesuai       |  |  |  |  |  |  |  |  |
|                             | standar                                                    |  |  |  |  |  |  |  |  |
| Denominator                 | Jumlah seluruh pasien rawat jalan yang mendaftar           |  |  |  |  |  |  |  |  |
| Formula Pengukuran          | Jumlah waktu pasien yang sudah mendaftar yang sesuai       |  |  |  |  |  |  |  |  |
|                             | standar dibagi dengan jumlah seluruh pasien rawat jalan    |  |  |  |  |  |  |  |  |
|                             | yang mendaftar                                             |  |  |  |  |  |  |  |  |
| Metodologi pengumpulan data | Purposive sampling                                         |  |  |  |  |  |  |  |  |
| Cakupan Data                | 30                                                         |  |  |  |  |  |  |  |  |
| Frekuensi Pengumpulan Data  | Harian                                                     |  |  |  |  |  |  |  |  |
| Frekuensi Analisis Data     | Bulanan                                                    |  |  |  |  |  |  |  |  |
| Metodologi Analisis Data    | Run Chart                                                  |  |  |  |  |  |  |  |  |
| Sumber Data                 | Waktu entri data pasien rawat jalan                        |  |  |  |  |  |  |  |  |
| Standar                     | $\leq$ 3 menit                                             |  |  |  |  |  |  |  |  |
| Penanggung Jawab Pengumpul  | Kepala Instalasi Rawat Jalan                               |  |  |  |  |  |  |  |  |
| Data                        |                                                            |  |  |  |  |  |  |  |  |
| Publikasi Data              | Mading                                                     |  |  |  |  |  |  |  |  |